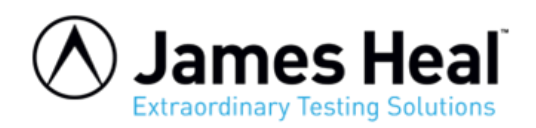

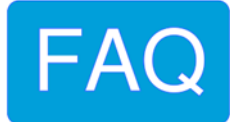

## Error Message 111: Blower airflow error – Apollo 700

**WARNING:** Any maintenance work undertaken on a James Heal instrument must be done so by a trained and competent person. Where electrical work is detailed, this should only be completed by a qualified engineer. James Heal is not responsible for damage or injury arising from work carried out by any person not qualified to do so. If in doubt, please contact James Heal or your local James Heal Agent.

- 1. Ensure the Apollo is fitted with all glassware, filters and exhaust piping in exactly the way it will be during normal use.
- 2. Press and hold the backspace key while turning on the Apollo.

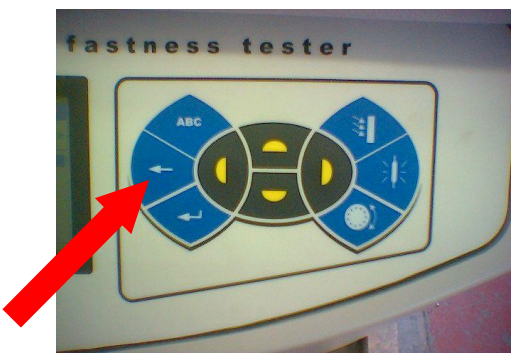

The machine should beep and report that test utilities are unlocked and now show a screen with "**MAIN MENU**".

 Use the Up/Down keys (A) to select Option 7 "TEST UTILITIES" Then press the right arrow key (B) to enter the test utilities menu.

| MAIN MENU                                               |                  |  |  |
|---------------------------------------------------------|------------------|--|--|
| ISO 105 B02 1999 Normal Conditions<br>Timer = 23.9h/36h |                  |  |  |
| OPTION 1                                                | STANDARDS MENU   |  |  |
| OPTION 2                                                | SERVICE MENU     |  |  |
| OPTION 3                                                | LIMITS MENU      |  |  |
| OPTION 4                                                | CONSUMABLES MENU |  |  |
| OPTION 5                                                | SYSTEM MENU      |  |  |
| OPTION 6                                                | MACHINE DATA     |  |  |
| OPTION 7                                                | TEST UTILITIES   |  |  |
|                                                         |                  |  |  |

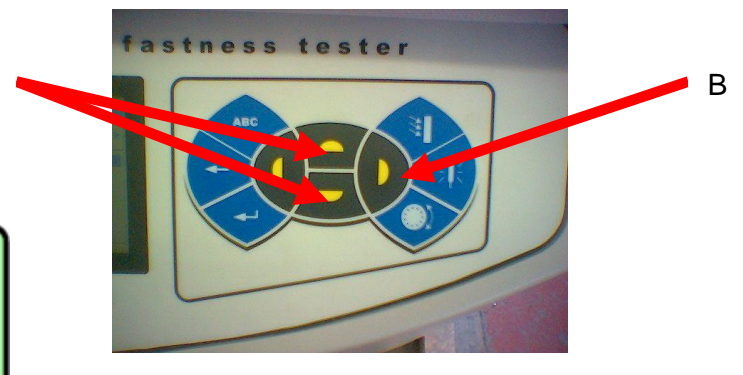

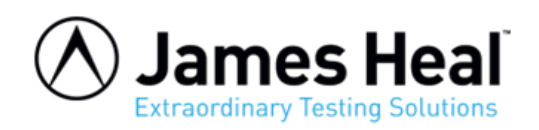

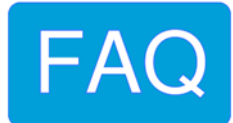

4. Use the Up/Down keys to select Option 1 "**Calibration**"

Then press the right arrow key to enter the calibration menu.

|          | TEST UTILITIES          |
|----------|-------------------------|
| OPTION 1 | CALIBRATION             |
| OPTION 2 | XE LAMP & FILTERS       |
| OPTION 3 | IRRADIANCE SYSTEM       |
| OPTION 4 | HEATING SYSTEM          |
| OPTION 5 | WATER SYSTEM            |
| OPTION 6 | USER INTERFACE          |
| OPTION 7 | INITIALISE EVERYTHING   |
| OPTION 8 | INITIALISE FOR DESPATCH |
| OPTION 9 | LAST SERVICED//         |

5. You should now be in the calibration menu.

| ' I |   | CALIBRATION          |                     |  |
|-----|---|----------------------|---------------------|--|
|     | ſ | Apollo               | รพ 700//            |  |
|     |   | SolarSens            | SN 0000 (RxSN 0000) |  |
| 4   | 1 | Blower Speed         | 170 - 100%          |  |
| - 1 | Τ | Irradiance 340nm     | 4095 - 0.35w/m2     |  |
|     |   | Irradiance 420nm     | 4095 = 1.25W/m2     |  |
|     |   | Irradiance 300-400nm | 4095 = 42W/m2       |  |
|     |   | BS Temperature       | 1600 - 20°C         |  |
|     |   | CH Temperature       | 255 - 20°C          |  |
|     |   | CH Humidity          | 255 = 65.0%RH       |  |
|     |   | XE Lamp Amps         | 255 - 20.0A         |  |

Use the Up/Down keys (A) to select Blower speed.

This figure should be 100%.

If it is not press the right arrow key (B) to start editing, then use the left and right keys to adjust the figure to get 100%.

6. Use the return key to finish editing and exit the calibration then the utility menu then try the Apollo.

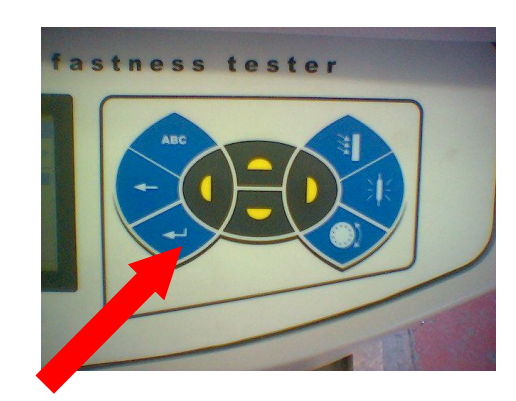